カテゴリ番号の入れ替え

Q11 カテゴリ名とカテゴリ番号との対応関係を入れ替えたい場合, どうすればよいのでしょうか?

## A11 [番号変更] ボタンで対応関係を変更することができます.

ワークシートの質的変数データが入力されているセルをダブルクリックすると「カテゴリ一覧」ダ イアログが表れます.

カテゴリ番号との対応関係を入れ替えたい場合は、「カテゴリー覧」ダイアログ下部の[番号変 更]ボタンを押すと「番号変更」ダイアログが表れるので「番号変更」ダイアログの新番号でカテゴ リ名に対するカテゴリ番号の対応関係を設定し直します.

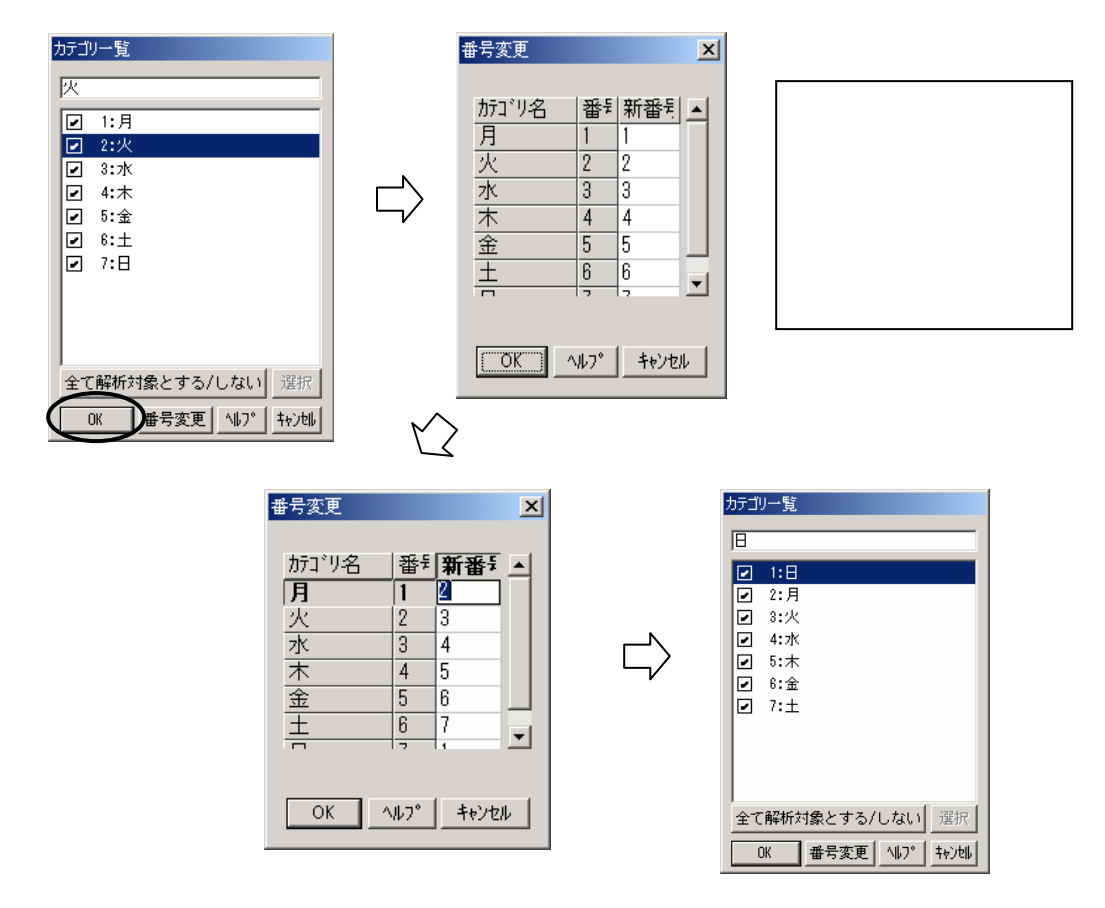

- 22 -

© 2010, The Institute of JUSE. All Rights Reserved.

<使用例> 次のような Excel データを StatWorks で読み込むとします.データを読み込み,変数 「曜日」のカテゴリー一覧を見ると(セルをダブルクリック),行の最初の値から順に,カ テゴリー番号が割り付けられていきます.(下図参照)この場合,水,金,土・・という順 にカテゴリー番号が割り付けられ,曜日ごとに交際費の合計を算出するといったときに, 結果の並び順も,水,金,土・・・となってしまいます.通常は,月,火,・・日というような 曜日順で出すのが望ましいと思われますので,このような時に,番号変更で対応関係 を入れ替えれば,曜日順に合計値を出力できます.

| Excel データ |           |          |        |
|-----------|-----------|----------|--------|
|           | A         | В        | C      |
| 1         | 日付        | 曜日       | 交際費    |
| 2         | 2002/4/3  | 水        | 2,400  |
| 3         | 2002/4/5  | 金        | 3,500  |
| 4         | 2002/4/13 | <u>±</u> | 10,000 |
| 5         | 2002/4/15 | 月        | 5,800  |
| 6         | 2002/4/16 | 火        | 1,400  |
| 7         | 2002/4/22 | 月        | 2,700  |
| 8         | 2002/4/25 | 木        | 4,100  |
| 9         | 2002/4/28 | Β        | 3,000  |
|           |           |          |        |

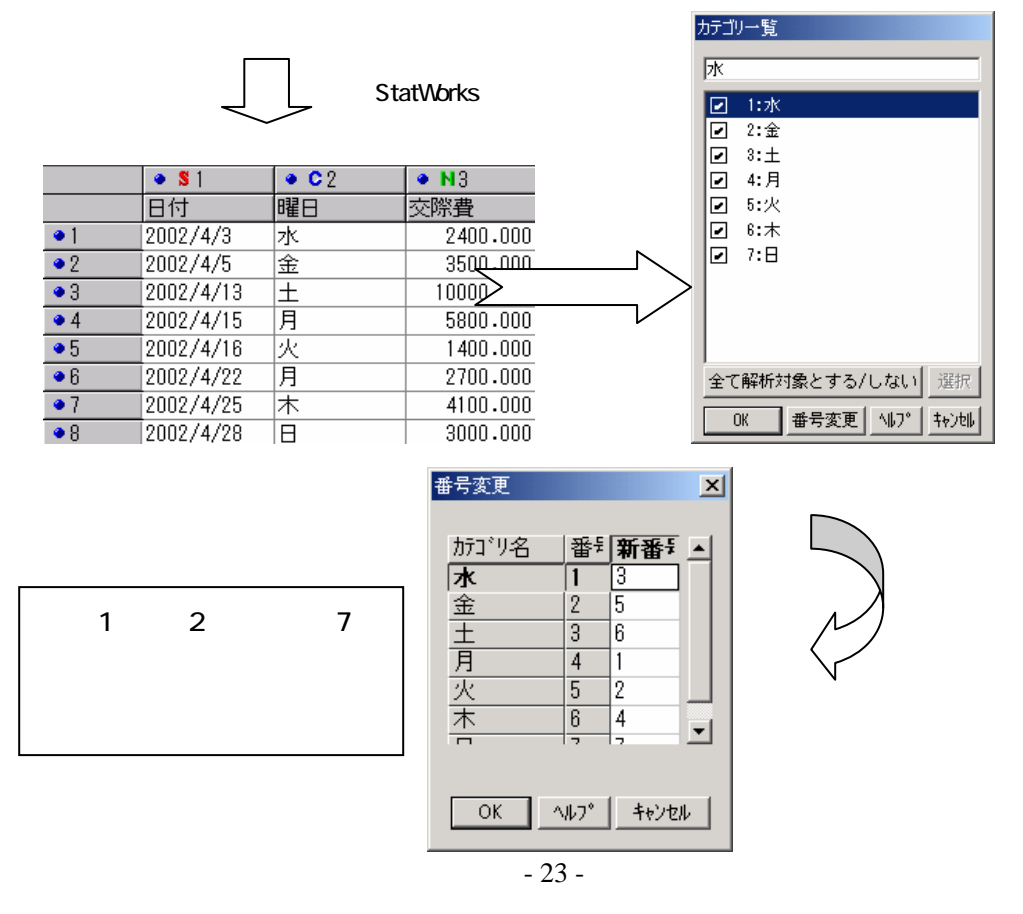

© 2010, The Institute of JUSE. All Rights Reserved.

掲載されている著作物の著作権については、制作した当事者に帰属します.

著作者の許可なく営利・非営利・イントラネットを問わず,本著作物の複製・ 転用・販売等を禁止します.

所属および役職等は、公開当時のものです.

■公開資料ページ 弊社ウェブページで各種資料をご覧いただけます <u>http://www.i-juse.co.jp/statistics/jirei/</u>

■お問い合わせ先 (株)日科技研 数理事業部 パッケージサポート係 <u>http:/www.i-juse.co.jp/statistics/support/contact.html</u>